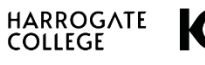

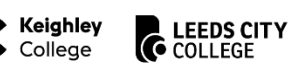

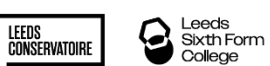

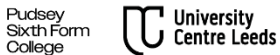

## How to apply or Register for Job Alerts on Tribepad

## https://careers.luminate.ac.uk/

Please use your personal email address to create your account especially if you are an internal member of staff.

| i can searth a<br>ate with any |
|--------------------------------|
|                                |
| С                              |
| a                              |
| lf                             |
| lf                             |
| Μ                              |
| С                              |
| a                              |
|                                |
|                                |
|                                |
|                                |

To register click on the Login/Register button.

To apply for a job click on the yellow apply button on the job advert

Click on the Register now button if you do not have an account.

If you have an account, please log in using your details.

If you have forgotten your password, you can use the Magic Link option. It will email the address used to create an account with a link that will give you direct access to Dashboard.

| Already registered? Login now                       |
|-----------------------------------------------------|
|                                                     |
|                                                     |
| First name                                          |
|                                                     |
| Last name                                           |
|                                                     |
| Email                                               |
|                                                     |
| Password                                            |
|                                                     |
| Confirm Decement                                    |
| Contirm Password                                    |
|                                                     |
|                                                     |
| 2. Upload a CV to create your profile automatically |
| or upload your cv using                             |
| Corpbox Corpbox                                     |
|                                                     |
| C I have and and area to the Terms and Conditions   |
| I have read and agree to the Privacy Policy         |
|                                                     |
|                                                     |

If you upload a CV it will populate the information in the profile builder i.e. career history, qualifications but the hiring manager will not have access to your CV.

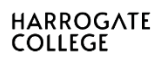

Keighley College

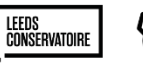

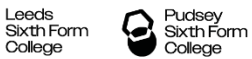

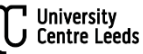

| ersonal Information                                    |                                            |   |
|--------------------------------------------------------|--------------------------------------------|---|
| Title: *                                               | Please select                              |   |
| ease provide us with appropriate prov                  | ours                                       |   |
| Pronouns                                               | Piezse select                              |   |
| First name:*                                           | Saima                                      |   |
| Last name:*                                            | Saima                                      |   |
| to at details                                          |                                            |   |
| Primary contact number:<br>Atternative email address:* | B8 - 07400 123456   salma kossar@gmail.com |   |
| Building name / number: *                              |                                            |   |
| Street address:*                                       |                                            |   |
| City: *                                                |                                            |   |
| Postoode :*                                            |                                            |   |
| Country:*                                              | United Kingdom                             | ~ |
| County:                                                | Please select                              | ~ |
|                                                        |                                            |   |
| eer History                                            |                                            |   |

Either input the information, or if the information has been completed from your CV, please double check this information is correct especially the dates.

| odisonal information (Opsonal) - Thi                                                                                | s information will help us identify and suggest roles for you                                                                                                    | a in the future.                                                                                                    |
|----------------------------------------------------------------------------------------------------|----------------------------------------------------------------------------------------------------|----------------------------------------------------------------------------------------------------|
| Distance willing to<br>travelirelocate:                                                                             | 10 miles                                                                                                    | $\sim$                                                                                                    |
| Notice period:                                                                                                    | Please select                                                                                                    | $\sim$                                                                                                    |
| Willing to relocate:                                                                                                | Please select                                                                                                    | $\sim$                                                                                                    |
| Candidate status:                                                                                                   | Please select                                                                                                    | ~                                                                                                    |
| Career level:                                                                                                    | Please select                                                                                                    | ~                                                                                                    |
| industry sector:                                                                                                    | Please select                                                                                                    | ~                                                                                                    |
| isability status                                                                                                    |                                                                                                    |                                                                                                    |
| Do you consider yourself to have a<br>disability?:                                                                  | Please select                                                                                                    |                                                                                                    |
| Oplan and communication cellings<br>wave rule: These writings can be spaced<br>on the writings page of your eccount | Oness at Oness at | sted by Luminate Education Oroup<br>other vasaceles that i might ba<br>her suitable opportunities that may<br>her sompany news and events<br>Luminate Education Oroup, by Text |
|                                                                                                    | I used to be intermed by Luminate Education Genus et al.                                                                                                    | they compare news by Taxi Message                                                                                                    |

If you do not select any communication opt ins, we will not be able to contact you.

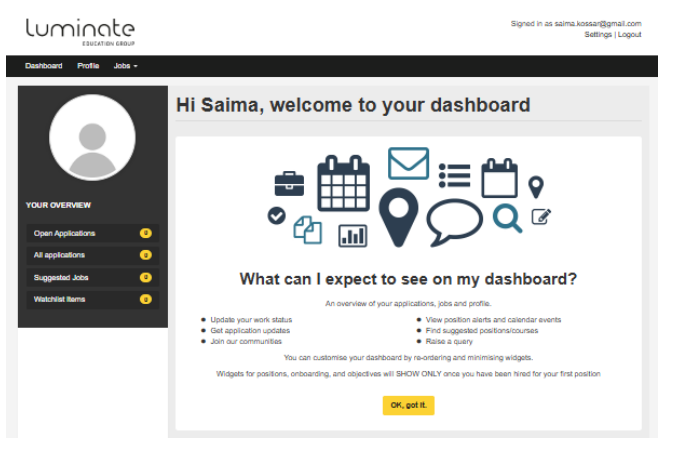

To register for job alerts from the overview select suggested jobs and create the alert.

Click on open applications to view any incomplete applications.

| HARROGATE College College           | TURE Sixth Form Sixth Form College College College                                                                                                    |
|-------------------------------------|----------------------------------------------------------------------------------------------------|
| Step 2: Questionnaire               | If you are applying for a job, carry on<br>completing and checking the details in<br>the Questionnaire (step 2).<br>If at any stage you decide you need to<br>stop you can click on save and<br>continue later. |
| Back Save and continue later Submit | Do not forget to click on the small box to confirm the click submit.                                                                                                    |